Office Of Individual and Family Affairs

#### AMPM 963 and 964

Note: Test data/information is displayed in the screenshots listed in this document

To create a new AMPM Record, Providers can navigate to https://qmportal.azahcccs.gov/ to log in.

### **Table of Contents**

| 1. | Provider Account Verification | 1  |
|----|-------------------------------|----|
| 2. | Select a Provider (required)  | 2  |
| 3. | AMPM Form 963A                | 4  |
| 4. | AMPM 963C                     | 7  |
| 5. | AMPM 964A                     | 10 |
| 6. | AMPM 964B                     | 12 |
| 7. | Search and Export             | 15 |
|    |                               |    |

### **1. Provider Account Verification**

- Log in as a Provider user and click on the link titled OIFA in the lefthand navigation menu.
- Click on the User Admin menu item in the lefthand navigation menu.

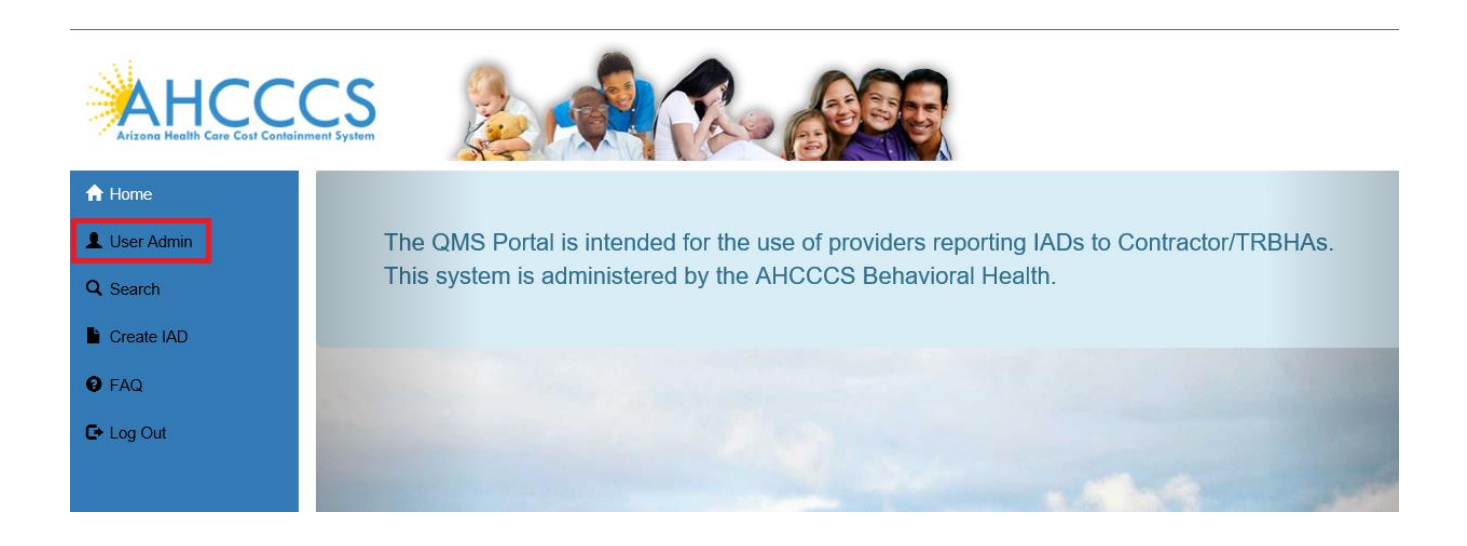

• On the User Admin page, confirm the OIFAProvider role is checked in the User Authorization section.

## **QuickStart Guide**

Office Of Individual and Family Affairs

AMPM 963 and 964

| User Authorization                                                                                                    |  |  |  |  |  |  |  |  |  |  |
|----------------------------------------------------------------------------------------------------|--|--|--|--|--|--|--|--|--|--|
| <ul> <li>Clinical Director</li> <li>OHR</li> <li>OIFAProvider</li> <li>Preparer</li> <li>3rd Level Reviewer</li> <li>Waitlist User</li> </ul> |  |  |  |  |  |  |  |  |  |  |
| Update Authorization                                                                                                    |  |  |  |  |  |  |  |  |  |  |

• Once the role has been verified, navigate to the "OIFA" in the lefthand side navigation.

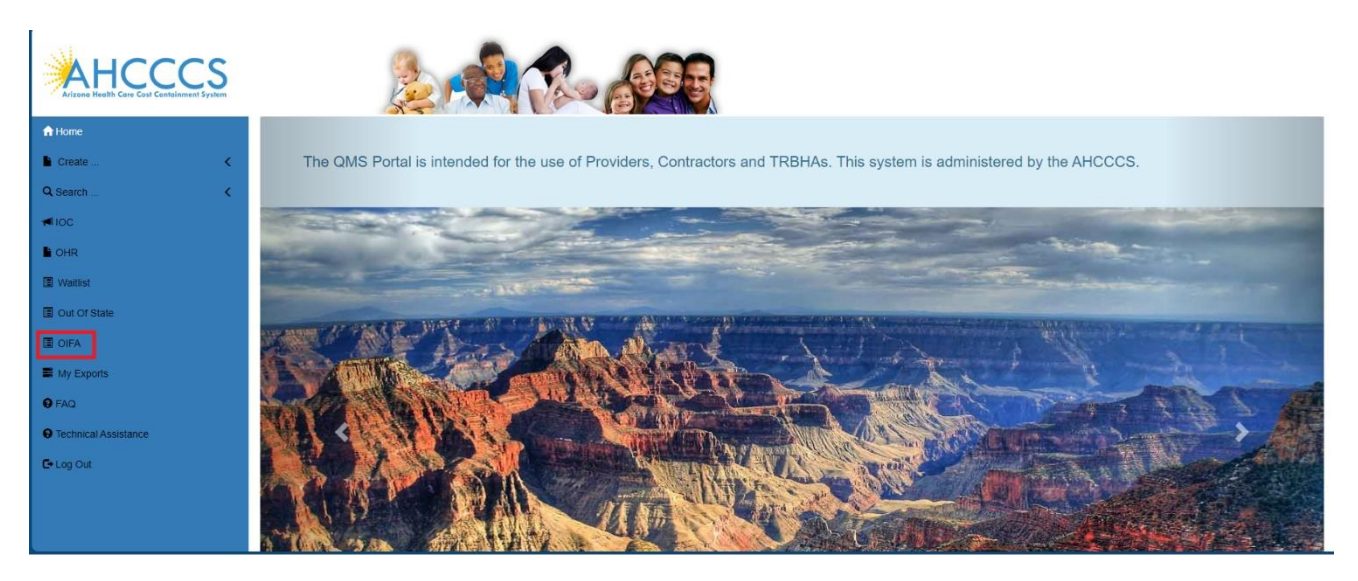

## 2. Select a Provider (required)

- Log in as a Provider user and click on the link titled OIFA in the lefthand navigation menu.
- A landing page will display several options:

• Form AMPM 963A

Office Of Individual and Family Affairs

- Form AMPM 963C
- Form AMPM 964A
- Form AMPM 964B
- Search
- Click on the Form AMPM 963A option and the user will see a list of the provider locations.
- The first provider location in the list will be the default provider.
- \*\*\*This is a mandatory step that must be completed before continuing.

| The AHCCCS Office of Individual and Family Affairs is intere<br>AHCCCS Division of Health Care Management. | <b>OIFA Application</b><br>ded for the use of Providers submitting the AMPM 963 A and C an | d 964 A and B forms . This system is administered by the |
|----------------------------------------------------------------------------------------------------|--------------------------------------------------------------------------------------------|----------------------------------------------------------|
| Form AMPM 963A                                                                                             | Form AMPM 963C                                                                             |                                                          |
| Form AMPM 964A                                                                                             | Form AMPM 964B                                                                             |                                                          |
| Search                                                                                                    |                                                                                            |                                                          |

# **QuickStart Guide**

Office Of Individual and Family Affairs

#### AMPM 963 and 964

|            | Form 963A | Form 964A             | Form 963C Form 964B Search                                                                                                    |              |
|------------|-----------|-----------------------|----------------------------------------------------------------------------------------------------|--------------|
|            |           |                       |                                                                                                    |              |
| 0          | 985507    | GILLESPIE-WEBB/DANA E | Provider is Submitting this AMPM Form? Please select one.<br>EAST BLDG PHX - EMER MED 1919 E THOMAS RD EAST BLD PHOENIX AZ 85016 | 602-933-1900 |
| 0          | 985507    | GILLESPIE-WEBB/DANA E | SUITE 105 9827 N 95TH ST SCOTTSDALE AZ 85258                                                                                     | 480-860-8488 |
| 0          | 985507    | GILLESPIE-WEBB/DANA E | 9003 E SHEA BLVD SCOTTSDALE AZ 85260                                                                                             | 480-323-3000 |
| 0          | 985507    | GILLESPIE-WEBB/DANA E | 7400 E OSBORN RD SCOTTSDALE AZ 85251                                                                                             | 480-882-4000 |
|            | 985507    | GILLESPIE-WEBB/DANA E | 3805 E BELL RD PHOENIX AZ 85032                                                                                                  |              |
| 0          | 985507    | GILLESPIE-WEBB/DANA E | SUITE 105 9827 N 95TH STREET SCOTTSDALE AZ 85255                                                                                 | 480-860-8488 |
| 0          | 985507    | GILLESPIE-WEBB/DANA E | 21807 N SCOTTSDALE ROAD SCOTTSDALE AZ 85258                                                                                      | 480-860-8488 |
| 0          | 985507    | GILLESPIE-WEBB/DANA E | GENERAL PEDIATRICS 5425 E BELL RD STE 145 SCOTTSDALE AZ 85254                                                                    | 602-933-5730 |
| $^{\circ}$ | 108242    | NAMJOSHI/SATISH       | 7425 E SHEA BLVD STE 101 SCOTTSDALE AZ 85260                                                                                     |              |
| 0          | 108242    | NAMJOSHI/SATISH       | 7555 E OSBORN RD STE 106 SCOTTSDALE AZ 85251                                                                                     |              |
| $\cap$     | 108242    | NAM IOGHI/GATIGH      | 8573 E SAN ALBEDTO STE E100 SCOTTSDALE A7 85358                                                                                  |              |
|            |           |                       |                                                                                                    | OK Cancel    |

### 3. AMPM 963A

- Enter data into the 963A form and click on the Save button to save the data.
- The saved record appears in a grid with an option to delete the record.

## **QuickStart Guide**

Office Of Individual and Family Affairs

|                                                | AMPM Form 963A          |                                               |                              |                                                     |                              |                                     |                                     |                   |                     |              |  |  |
|------------------------------------------------|-------------------------|-----------------------------------------------|------------------------------|-----------------------------------------------------|------------------------------|-------------------------------------|-------------------------------------|-------------------|---------------------|--------------|--|--|
|                                                | Provider II             | 007711                                        |                              | Provider Name:                                      | UNIQUE INTEGRATED CAI        | Provider A                          | ddress: 2000                        | E SOUTHERN AVE #  |                     |              |  |  |
| PF                                             | RSS LastNam             | : Kimberly                                    |                              | PRSS FirstName:                                     | Cox                          | Peer<br>Employment<br>P             | Support<br>Training Cenp<br>rogram: | atico2            |                     |              |  |  |
| Dat                                            | e Credentiale           | Ientialed 04/01/2023 Date Employed 10/02/2023 |                              |                                                     |                              |                                     | loyment<br>Ended:                   |                   |                     |              |  |  |
| BH W                                           | BH Worker Category: BHP |                                               |                              |                                                     | Hours Continued<br>Learning. |                                     |                                     |                   |                     |              |  |  |
| D                                              | edicated PRS            | e Y                                           | ~                            | FTE:                                                | Y                            | <ul> <li>Contracted Heal</li> </ul> | th Plan: MEF                        | CY CARE PLAN 🗸    |                     |              |  |  |
|                                                | Count                   | Maricopa                                      |                              | GSA:                                                | Central                      | •                                   |                                     |                   |                     |              |  |  |
| Save Clear This record was successfully Saved. |                         |                                               |                              |                                                     |                              |                                     |                                     |                   |                     |              |  |  |
|                                                |                         |                                               |                              |                                                     |                              |                                     |                                     |                   |                     |              |  |  |
|                                                |                         |                                               |                              |                                                     |                              |                                     |                                     |                   |                     |              |  |  |
|                                                |                         |                                               |                              |                                                     |                              |                                     |                                     |                   |                     |              |  |  |
|                                                | Record                  | D ProviderID                                  | ProviderNam                  | e ProviderAddre                                     | FFSContractorName            | PRSSLastName                        | PRSSFirstNa                         | ne PeerSupportAge | cy DateCredentialed | DateEmployed |  |  |
| Del                                            | ete 3096                | 007711                                        | UNIQUE<br>INTEGRATED<br>CARE | 2000 E<br>SOUTHERN AVE<br>102&104 TEMPE<br>AZ 85282 | MERCY CARE PLAN              | Cox                                 | Kimberly                            | Cenpatico2        | 4/1/2023            | 10/2/2023    |  |  |

- \*\*\* Users can save the same peer recovery support specialist to multiple Health Plans by selecting a different Health Plan from the Contracted Health Plan dropdown list on the form.
- Records can be deleted by clicking the Delete link for the record.
- A confirmation message will be displayed in the upper right corner of the page.

| AMPM Form 963A      |            |   |                   |                       |                                                 |                    |  |  |  |  |  |
|---------------------|------------|---|-------------------|-----------------------|-------------------------------------------------|--------------------|--|--|--|--|--|
| Provider ID:        | 007711     |   | Provider Name:    | UNIQUE INTEGRATED CAI | Provider Address:                               | 2000 E SOUTHERN AV |  |  |  |  |  |
| PRSS LastName:      | testfn     |   | PRSS FirstName:   | Cox                   | Peer Support<br>Employment Training<br>Program: | testAgency         |  |  |  |  |  |
| Date Credentialed:  | 09/28/2023 |   | Date Employed:    | 09/28/2023            | Date Employment<br>Ended:                       |                    |  |  |  |  |  |
| BH Worker Category: | BHT        | ~ | Hours Supervised: |                       | Hours Continued<br>Learning:                    |                    |  |  |  |  |  |
| Dedicated PRSS:     | Y          | ~ | FTE:              | Y 🗸                   | Contracted Health Plan:                         | AZ COMPLETE HEALTH |  |  |  |  |  |
| County:             | Maricopa   |   | GSA:              | Central 🗸             |                                                 |                    |  |  |  |  |  |
| Sa                  | ave        |   |                   |                       |                                                 |                    |  |  |  |  |  |
|                     |            |   |                   |                       |                                                 |                    |  |  |  |  |  |

## **QuickStart Guide**

Office Of Individual and Family Affairs

#### AMPM 963 and 964

• If a 963A record already exists, a message will be displayed if the user attempts to add a record with the same Peer Support Employment Training Program, PRSS Last Name, PRSS First Name, Date Credentialed and the Health Plan.

| AMPM Form 963A                        |                                       |            |                                        |                             |                                                |                       |  |  |  |  |
|---------------------------------------|---------------------------------------|------------|----------------------------------------|-----------------------------|------------------------------------------------|-----------------------|--|--|--|--|
| Provider ID                           | 007711                                |            | Provider Name                          | UNIQUE INTEGRATED CAI       | Provider Address                               | 2000 E SOUTHERN AVE # |  |  |  |  |
| PRSS LastName                         | Kinbely                               |            | PRSS FirstName                         | Cox                         | Peer Support<br>Employment Training<br>Program | Corpetics             |  |  |  |  |
| Date Credentialed                     | 09/28/2023                            |            | Data Employed                          | 09/20/2023                  | Data Employment<br>Endet                       |                       |  |  |  |  |
| BH Worker Category                    | внт                                   | ٣          | Hours Supervised                       |                             | Hours Cantinued<br>Learning                    |                       |  |  |  |  |
| Dedicated PRSS                        | Y.                                    |            | FTE                                    | ٧. 🛩                        | Centracted Health Part                         | CARE IST AREONA       |  |  |  |  |
| County                                | Мийсери                               |            | GSA                                    | Central 👻                   |                                                |                       |  |  |  |  |
| A record with Pri<br>Credentialed: 09 | ogram Name: Cenp<br>v26/2023 HealthPl | atice Last | Name, Konberly (<br>254 already enists | Cee<br>First Name: Cox Date |                                                |                       |  |  |  |  |

• 963A required field validation message is displayed if any of the following fields are not entered: Health Plan Name, BH Worker Category, Dedicated PRSS, GSA, FTE, PRSS First Name, PRSS Last Name, Peer Support Employment Training Program, Date Credentialed and Date Employed.

|                     | AMPM Form 963A                                                                                                    |                   |                           |                                                 |                       |  |  |  |  |  |  |  |  |
|---------------------|----------------------------------------------------------------------------------------------------|-------------------|---------------------------|-------------------------------------------------|-----------------------|--|--|--|--|--|--|--|--|
| Provider ID:        | 559042                                                                                                    | Provider Name:    | BENSON OP/SOUTHEAST       | Provider Address:                               | 611 W UNION ST BENSON |  |  |  |  |  |  |  |  |
| PRSS LastName:      |                                                                                                    | PRSS FirstName:   |                           | Peer Support<br>Employment Training<br>Program: |                       |  |  |  |  |  |  |  |  |
| Date Credentialed:  |                                                                                                    | Date Employed:    |                           | Date Employment<br>Ended:                       |                       |  |  |  |  |  |  |  |  |
| BH Worker Category: | Please make a selection 🔹                                                                                                    | Hours Supervised: |                           | Hours Continued<br>Learning:                    |                       |  |  |  |  |  |  |  |  |
| Dedicated PRSS:     | Please make a selection 🗸                                                                                                    | FTE:              | Please make a selection 🗸 | Contracted Health Plan:                         | Please Select 🗸       |  |  |  |  |  |  |  |  |
| County:             |                                                                                                    | GSA:              | Please make a selection 👻 |                                                 |                       |  |  |  |  |  |  |  |  |
|                     | <ul> <li>HealthPlan is required.</li> <li>BH Worker Category I</li> <li>Dedicated PRSS is red</li> <li>GSA is required.</li> <li>FTE is required.</li> <li>Last Name is required.</li> <li>First Name is required.</li> <li>PEER Support Employ.</li> <li>Date(s) are required.</li> </ul> |                   |                           |                                                 |                       |  |  |  |  |  |  |  |  |

Office Of Individual and Family Affairs

### 4. AMPM 963C

• Click on the Form AMPM 963C option to add a 963C record and click on the Save button to save the record.

.....

- The saved record appears in a grid with an option to delete the record.
- The form allows multiple records to be entered.

| Training Program                                                   |               |                |                        |                        |                |           |                             |                     |                 |                           |             |                |
|--------------------------------------------------------------------|---------------|----------------|------------------------|------------------------|----------------|-----------|-----------------------------|---------------------|-----------------|---------------------------|-------------|----------------|
| Training Agency Name: PRSSTrgProgram Name Of Trainer(s): trainer1, |               |                |                        |                        |                |           |                             | trainer1, trainer 2 |                 |                           |             |                |
| Submitted By: UIC_MA_EN UIC_MA_EN                                  |               |                |                        |                        |                |           | Submission Date: 12/25/2023 |                     |                 |                           |             |                |
| C                                                                  | Contracted He | alth Plan:     | PACHE WHITE M          | TN T 🗸                 |                |           |                             |                     |                 |                           |             |                |
|                                                                    | Graduates     |                |                        |                        |                |           |                             |                     |                 |                           |             |                |
| LastNa                                                             | ame:          |                | F                      | irstName:              |                |           | Date Of<br>Graduation:      |                     | Em              | Current<br>nployer:       |             |                |
|                                                                    |               |                |                        |                        |                |           |                             |                     |                 |                           |             |                |
|                                                                    |               |                |                        |                        | Save           | This reco | rd was suce                 | essfully Saved.     |                 |                           |             |                |
|                                                                    |               |                |                        |                        |                |           |                             |                     |                 |                           |             |                |
|                                                                    | RecordID      | AgencyName     | TrainerName            | SubmittedBy            | SubmissionDate | LastName  | FirstName                   | DateOfGraduatio     | CurrentEmployer | ContractorName            | DateCreated | ( <sup>^</sup> |
| Delete                                                             | 3056          | PRSSTrgProgram | trainer1,<br>trainer 2 | UIC_MA_FN<br>UIC_MA_LN | 12/25/2023     | Nelson21  | testin                      | 1/1/2023            | test            | APACHE WHITE<br>MTN TRBHA | 12/25/2023  | i              |

- Records can be deleted by clicking the Delete link for the record.
- A confirmation message will be displayed in the upper right corner of the page.

## **QuickStart Guide**

Office Of Individual and Family Affairs

| -                       |                  |           |         |                        |                     | A                                | MPM 963 and 964 |
|-------------------------|------------------|-----------|---------|------------------------|---------------------|----------------------------------|-----------------|
| Form 963A               | Form 964A        | Form 963C | Form    | 964B Search            |                     | Record was successfully Deleted. | •               |
|                         |                  |           |         |                        |                     |                                  | J               |
|                         |                  |           |         |                        |                     |                                  |                 |
|                         |                  |           | AMPM    | Form 963C              |                     |                                  |                 |
|                         |                  |           | Trainin | Program                |                     |                                  |                 |
|                         |                  |           | Irainin | g Program              |                     |                                  |                 |
| Training Agency Name:   | Test Agency Name |           |         | Name Of Trainer(s):    | trainer1, trainer 2 |                                  |                 |
| Submitted By:           | UIC_MA_FN UIC_MA | LN        |         | Submission Date:       | 12/25/2023          |                                  |                 |
| Contracted Health Plan: | MERCY CARE PLAN  | ~         |         |                        |                     |                                  |                 |
|                         |                  |           |         |                        |                     |                                  |                 |
|                         |                  |           | Gra     | duates                 |                     |                                  |                 |
| LastName:               | Fir              | stName:   |         | Date Of<br>Graduation: | Empl                | loyer:                           |                 |
|                         |                  |           |         |                        |                     |                                  |                 |
|                         |                  |           |         |                        |                     |                                  |                 |
|                         |                  |           | Save    |                        |                     |                                  |                 |
|                         |                  |           |         |                        |                     |                                  |                 |

• A 963C required field validation message is displayed if any of the following fields are not entered: Training Agency Name, First Name, Last Name and Date of Graduation.

AMPM Form 963C

| Training Program        |                       |                                                                                                    |                      |  |  |  |  |  |  |  |  |  |
|-------------------------|-----------------------|----------------------------------------------------------------------------------------------------|----------------------|--|--|--|--|--|--|--|--|--|
|                         |                       |                                                                                                    |                      |  |  |  |  |  |  |  |  |  |
| Training Agency Name:   | Test Agency Name      | Name Of Trainer(s):                                                                                                 |                      |  |  |  |  |  |  |  |  |  |
| Submitted By:           | SeaBHSmafn SeaBHSmain | Submission Date:                                                                                                    | 04/01/2024           |  |  |  |  |  |  |  |  |  |
| Contracted Health Plan: | Please Select V       |                                                                                                    |                      |  |  |  |  |  |  |  |  |  |
|                         | Graduates             |                                                                                                    |                      |  |  |  |  |  |  |  |  |  |
| LastName:               | FirstName:            | Date Of<br>Graduation:                                                                                              | Current<br>Employer: |  |  |  |  |  |  |  |  |  |
|                         |                       |                                                                                                    |                      |  |  |  |  |  |  |  |  |  |
|                         |                       |                                                                                                    |                      |  |  |  |  |  |  |  |  |  |
|                         |                       | <ul> <li>Last Name is required.</li> <li>First Name is required.</li> <li>Date of Graduation is required</li> </ul> | d.                   |  |  |  |  |  |  |  |  |  |

• If a 963C record already exists, a message will be displayed if the user attempts to add a record with the same Training Agency Name, Graduate Last Name, Graduate First Name and Date of Graduation is Entered.

# QuickStart Guide

Office Of Individual and Family Affairs

| Forms     | 963A                                                                                                    | Form 964A             | F          | Form 963C | Form 9 | 164B                 | Si   | earch      | ]                   |                      |  |  |
|-----------|----------------------------------------------------------------------------------------------------|-----------------------|------------|-----------|--------|----------------------|------|------------|---------------------|----------------------|--|--|
|           | AMPM Form 963C<br>Training Program                                                                                                   |                       |            |           |        |                      |      |            |                     |                      |  |  |
| Training  | Agency Name:                                                                                                    | PRSSTrgProg           | Iram       |           |        | Name Of Trainer(s):  |      |            | trainer1, trainer 2 |                      |  |  |
|           | Submitted By:                                                                                                    | UIC_MA_FN UIC_MA_LN   |            |           |        | Submission Date:     |      | sion Date: | 12/25/2023          |                      |  |  |
| Contrac   | ted Health Plan:                                                                                                    | BANNER UNIVERSITY   V |            |           |        |                      |      |            |                     |                      |  |  |
|           |                                                                                                    |                       |            |           | Grad   | duates               |      |            |                     |                      |  |  |
| LastName: | Nelson                                                                                                    |                       | FirstName: | Melissa   |        | Date C<br>Graduation | Of O | 1/01/2023  |                     | Current<br>Employer: |  |  |
|           |                                                                                                    |                       |            |           |        |                      |      |            |                     |                      |  |  |
|           | Save<br>A 963C record with Program Name: PRSSTrgProgramLast Name: NelsonFirst Name: Melissa Grad Date:<br>01/01/2023 already exists. |                       |            |           |        |                      |      |            |                     |                      |  |  |

Office Of Individual and Family Affairs

## 5. AMPM 964A

- Click on the Form AMPM 964A option and the user will see a list of the provider locations.
- The first provider location in the list will be the default provider.
- \*\*\*This is a mandatory step that must be completed before continuing.

| Arizone He | HCCC<br>Patith Care Cost Containment Sys | S.                 |               |                        |                    |                   |           |           |
|------------|------------------------------------------|--------------------|---------------|------------------------|--------------------|-------------------|-----------|-----------|
| OIFA >     | AHome LUser Adm                          | nin QSearch Create | IAD TOIFA     | OHR SMy Exports        | OFAQ O Tech        | nnical Assistance | C+Log Out |           |
|            |                                          |                    |               |                        |                    |                   |           |           |
|            | Form 963A                                | Form 964A          | Form 963C     | Form 964B              | Search             |                   |           |           |
|            |                                          |                    |               |                        |                    |                   |           |           |
|            |                                          |                    | What Provider | is Submitting this AMP | M Form? Please s   | elect one         |           |           |
| Select     | AHCCCS ID                                | Provider Name      |               | Address                |                    |                   |           | Phone     |
| 0          | 007711                                   | UNIQUE INTEGRATED  | CARE          | PO BOX 1333            | 34 TEMPE AZ 85284  |                   |           |           |
| ۲          | 007711                                   | UNIQUE INTEGRATED  | CARE          | 2000 E SOUT            | HERN AVE # 102&104 | TEMPE AZ 85282    | 2         |           |
|            |                                          |                    |               |                        |                    |                   |           |           |
|            |                                          |                    |               |                        |                    |                   |           |           |
|            |                                          |                    |               |                        |                    |                   |           | OK Cancel |

• The saved record appears in a grid with an option to delete the record.

| AMPM Form 964A |                                                                                |            |                              |                                                       |            |          |                               |                |               |                   |                  |  |  |  |  |
|----------------|--------------------------------------------------------------------------------|------------|------------------------------|-------------------------------------------------------|------------|----------|-------------------------------|----------------|---------------|-------------------|------------------|--|--|--|--|
| Pr             | Provider ID: 007711 Provider UNIQUE INTEGRATED CAI Address: 2000 E SOUTHERN AV |            |                              |                                                       |            |          |                               |                |               |                   |                  |  |  |  |  |
| C<br>He        | Contracted<br>ealth Plan:                                                      | MERCY CAR  | E PLAN 🗸                     | CFSP<br>LastName: testin                              | 14         |          | CFS<br>FirstNam               | P<br>testfn4   |               |                   |                  |  |  |  |  |
| Famil          | ly Support<br>Training t<br>Program:                                           | estFSP964a |                              | GSA: Nort                                             | h          |          | Dedicate     Family Support   | d<br>t         | ~             |                   |                  |  |  |  |  |
| Cre            | Date Date Employment<br>Credentialed 10/01/2023 Employed Ended                 |            |                              |                                                       |            |          |                               |                |               |                   |                  |  |  |  |  |
| (<br>E         | Continued<br>Education:                                                        | Y          | ~                            | Hours<br>Supervised:                                  |            |          | Hour<br>Continue<br>Education | rs<br>id<br>n: |               |                   |                  |  |  |  |  |
|                | County:                                                                        | Maricopa   |                              |                                                       |            |          |                               |                |               |                   |                  |  |  |  |  |
|                | Save                                                                           |            | Clear                        | This record v                                         | vas succes | sfully 9 | aved.                         |                |               |                   |                  |  |  |  |  |
|                |                                                                                |            |                              |                                                       |            |          |                               |                |               |                   |                  |  |  |  |  |
|                |                                                                                |            |                              |                                                       |            |          |                               |                |               |                   |                  |  |  |  |  |
|                | RecordID                                                                       | ProviderId | ProviderName                 | Provider&ddress                                       | County     | GSA      | FESContractorName             | CESPI astName  | CESPEirstName | CESPSupportAgency | DateCredentialed |  |  |  |  |
| Delete         | 3063                                                                           | 007711     | UNIQUE<br>INTEGRATED<br>CARE | 2000 E<br>SOUTHERN AVE #<br>102&104 TEMPE<br>AZ 85282 | Maricopa   | North    | MERCY CARE PLAN               | testfn4        | testin4       | testFSP964a       | 10/1/2023        |  |  |  |  |

• \*\*\* Users can save the same certified family support professional under multiple Health Plans by selecting a different Health Plan from the Contracted Health Plan dropdown list.

## **QuickStart Guide**

Office Of Individual and Family Affairs

#### AMPM 963 and 964

- Records can be deleted by clicking the Delete link for the record.
- A confirmation message will be displayed in the upper right corner of the page.

|                                           |                    |                      |                          |                                  |                    | Record was successfully Deleted. |
|-------------------------------------------|--------------------|----------------------|--------------------------|----------------------------------|--------------------|----------------------------------|
|                                           |                    |                      |                          |                                  |                    |                                  |
|                                           |                    |                      | AMPM For                 | m 964A                           |                    |                                  |
| Provider ID: 00                           | 07711              | Provider<br>Name:    | UNIQUE INTEGRATED CAI    | Provider<br>Address:             | 2000 E SOUTHERN AV |                                  |
| Contracted<br>Health Plan:                | AZ COMPLETE HEALTH | CFSP<br>LastName:    | In                       | CFSP<br>FirstName:               | testfn             |                                  |
| Family Support<br>Training fs<br>Program: | stp                | GSA:                 | Central 🗸                | Dedicated<br>Family Support:     | Y v                |                                  |
| Date<br>Credentialed:                     | 9/25/2023          | Date<br>Employed:    | 10/11/2023               | Date Employment<br>Ended:        |                    |                                  |
| Continued<br>Education: Y                 |                    | Hours<br>Supervised: | 44                       | Hours<br>Continued<br>Education: | 44                 |                                  |
| County: M                                 | laricopa           |                      |                          |                                  |                    |                                  |
| Sav                                       | ve Clear           | Recor                | d was successfully Delet | ed.                              |                    |                                  |

• If a 964A record already exists, a message will be displayed if the user attempts to add a record with the same Family Support Training Program, CFSP Last Name, CFSP First Name, Date Credentialed and the Health Plan.

| Form 963A | Form 964A | Form 963C | Form 964B | Search |
|-----------|-----------|-----------|-----------|--------|
|           |           |           |           |        |

|                                        | AMPM Form 964A                                             |                                   |                                      |                                  |                       |  |  |  |  |  |  |  |  |  |
|----------------------------------------|------------------------------------------------------------|-----------------------------------|--------------------------------------|----------------------------------|-----------------------|--|--|--|--|--|--|--|--|--|
| Provider ID:                           | 007711                                                     | Provider<br>Name:                 | UNIQUE INTEGRATED CAI                | Provider<br>Address:             | 2000 E SOUTHERN AVE # |  |  |  |  |  |  |  |  |  |
| Contracted<br>Health Plan:             | BANNER UNIVERSITY                                          | CFSP<br>LastName:                 | testln                               | CFSP<br>FirstName:               | testfn                |  |  |  |  |  |  |  |  |  |
| Family Support<br>Training<br>Program: | testFSP964a                                                | GSA:                              | Central ~                            | Dedicated<br>Family Support:     | Y v                   |  |  |  |  |  |  |  |  |  |
| Date<br>Credentialed:                  | 12/25/2023                                                 | Date<br>Employed:                 | 12/25/2023                           | Date Employment<br>Ended:        |                       |  |  |  |  |  |  |  |  |  |
| Continued<br>Education:                | Y •                                                        | Hours<br>Supervised:              |                                      | Hours<br>Continued<br>Education: |                       |  |  |  |  |  |  |  |  |  |
| County:                                | Maricopa                                                   |                                   |                                      |                                  |                       |  |  |  |  |  |  |  |  |  |
|                                        | -                                                          | Save                              | Clear                                |                                  |                       |  |  |  |  |  |  |  |  |  |
| A record with P<br>Credentialed: 1     | rogram Name: testFSP964a L<br>.2/25/2023 HealthPlanID: 010 | ast Name: test<br>1314 already ex | In First Name: testfn Date<br>cists. |                                  |                       |  |  |  |  |  |  |  |  |  |

## **QuickStart Guide**

Office Of Individual and Family Affairs

#### AMPM 963 and 964

• A 964A required field validation message is displayed if any of the following fields are not entered: Health Plan Name, Dedicated Family Support, Continued Education, GSA, CFSP First name, CFSP Last Name, Family Support Training Program, Date Credentialed and Date Employed.

|                                                                                                    |                         |                                                | AMPM Form 964             | A                                |                           |  |  |  |  |  |  |
|----------------------------------------------------------------------------------------------------|-------------------------|------------------------------------------------|---------------------------|----------------------------------|---------------------------|--|--|--|--|--|--|
| Provider ID:                                                                                                    | 559042                  | Provider<br>Name:                              | BENSON OP/SOUTHEAST       | Provider<br>Address:             | 611 W UNION ST BENSON     |  |  |  |  |  |  |
| Contracted<br>Health Plan:                                                                                                    | Please Select           | CFSP                                           |                           | CFSP<br>FirstName:               |                           |  |  |  |  |  |  |
| Family Support<br>Training<br>Program:                                                                                                    |                         | GSA:                                           | Please make a selection 👻 | Dedicated<br>Family Support:     | Please make a selection 🗸 |  |  |  |  |  |  |
| Date<br>Credentialed:                                                                                                    |                         | Date<br>Employed:                              |                           | Date Employment<br>Ended:        |                           |  |  |  |  |  |  |
| Continued<br>Education:                                                                                                    | Please make a selection | <ul> <li>Hours</li> <li>Supervised:</li> </ul> |                           | Hours<br>Continued<br>Education: |                           |  |  |  |  |  |  |
| County:                                                                                                    |                         |                                                |                           |                                  |                           |  |  |  |  |  |  |
| Save     Clear       • HealthPlan is required.       • Dedicated Family Support is required       • Continued Education is required.       • GSA is required       • Last Name is required.       • First Name is required.       • Family Support Program is required.       • Date(s) are required. |                         |                                                |                           |                                  |                           |  |  |  |  |  |  |

### 6. AMPM 964B

- Click on the Form AMPM 964B option to add a 964B record and click on the Save button to save the record.
- The saved record appears in a grid with an option to delete the record.
- The form allows multiple records to be entered.

Office Of Individual and Family Affairs

|        |                                              |                     |                                                 |                        | AMPN           | /I Form §   | 964B       |                        |                            |             |           |   |  |
|--------|----------------------------------------------|---------------------|-------------------------------------------------|------------------------|----------------|-------------|------------|------------------------|----------------------------|-------------|-----------|---|--|
|        |                                              |                     |                                                 |                        | Traini         | ing Prog    | Iram       |                        |                            |             |           |   |  |
| Tr     | aining Program                               | m Name: tes         | tProgram name                                   |                        |                |             | Name C     | of Trainer(s):         | trainer2, trainer3         |             |           |   |  |
|        | Subm                                         | nitted By: UI       | UIC_MA_EN UIC_MA_LN Submission Date: 12/25/2023 |                        |                |             |            |                        |                            |             |           |   |  |
| С      | Contracted Health Plan: AZ COMPLETE HEALTY V |                     |                                                 |                        |                |             |            |                        |                            |             |           |   |  |
|        | Graduates                                    |                     |                                                 |                        |                |             |            |                        |                            |             |           |   |  |
|        | La                                           | istName:            |                                                 | Fin                    | stName:        |             |            | Date Of<br>Graduation: | Date Of Graduation         |             |           |   |  |
|        |                                              |                     |                                                 |                        |                |             |            |                        |                            |             |           |   |  |
|        |                                              |                     |                                                 |                        | Save           | This record | was succes | sfully Saved.          |                            |             |           |   |  |
|        |                                              |                     |                                                 |                        |                |             |            |                        |                            |             |           |   |  |
|        | RecordID                                     | ProgramName         | TrainerName                                     | SubmittedBy            | SubmissionDate | LastName    | FirstName  | DateOfGradua           | tion FFSContractorName     | DateCreated | CreatedBy | ^ |  |
| Delete | 3055                                         | testProgram<br>name | trainer2,<br>trainer3                           | UIC_MA_FN<br>UIC_MA_LN | 12/25/2023     | Testin21    | sdf        | 10/18/2023             | AZ COMPLETE HEALTH<br>CARE | 12/25/2023  | UIC_MA1   |   |  |

- Records can be deleted by clicking the Delete link for the record.
- A confirmation message will be displayed in the upper right corner of the page.
- A 964B required field validation message is displayed if any of the following fields are not entered: Training Program Name, First name, Last Name and Date of Graduation.

## QuickStart Guide

Office Of Individual and Family Affairs

#### AMPM 963 and 964

#### AMPM Form 964B

| Training Program Name:  |                                                                                                    |            | Nan     | ne Of Trainer(s):      |                    |  |  |  |  |  |
|-------------------------|----------------------------------------------------------------------------------------------------|------------|---------|------------------------|--------------------|--|--|--|--|--|
| Submitted By:           | SeaBHSmafn SeaBHSmain                                                                                                    |            | S       | ubmission Date:        | 04/01/2024         |  |  |  |  |  |
| Contracted Health Plan: | Please Select 🗸                                                                                                    |            |         |                        |                    |  |  |  |  |  |
|                         |                                                                                                    | Gra        | aduates |                        |                    |  |  |  |  |  |
| LastName:               |                                                                                                    | FirstName: |         | Date Of<br>Graduation: | Date Of Graduation |  |  |  |  |  |
|                         |                                                                                                    |            |         |                        |                    |  |  |  |  |  |
|                         |                                                                                                    |            |         |                        |                    |  |  |  |  |  |
|                         | <ul> <li>Last Name is required.</li> <li>First Name is required.</li> <li>Training Program is required.</li> <li>Date of Graduation is required.</li> </ul> |            |         |                        |                    |  |  |  |  |  |

### Training Program

• If a 964B record already exists, a message will be displayed if the user attempts to add a record with the same Training Agency Name, Graduate Last Name, Graduate First Name and Date of Graduation is Entered.

# **QuickStart Guide**

Office Of Individual and Family Affairs

|                         | -                  |            |                                             |                              |                               | AMPM                        | 963 and 964 |
|-------------------------|--------------------|------------|---------------------------------------------|------------------------------|-------------------------------|-----------------------------|-------------|
| Form 963A               | Form 964A          | Form 963C  | Form 964                                    | IB Search                    |                               |                             |             |
|                         |                    |            |                                             |                              |                               |                             |             |
|                         |                    |            |                                             |                              |                               |                             |             |
|                         |                    |            | AMPM Fo                                     | orm 964B                     |                               |                             |             |
|                         |                    |            | Training                                    | Program                      |                               |                             |             |
| Training Program Name:  | testProgram name   |            | _                                           | Name Of Trainer(s):          | trainer2, trainer3            | _                           |             |
| Submitted By:           | UIC_MA_FN UIC_MA_I | _N         |                                             | Submission Date:             | 12/25/2023                    |                             |             |
| Contracted Health Plan: | AZ COMPLETE HEALT  | `F 🗸       |                                             |                              |                               |                             |             |
|                         |                    |            | Gradu                                       | uates                        |                               |                             |             |
| LastName:               | luna               | FirstName: | elisa                                       | Date Of<br>Graduation:       | 12/03/2023                    |                             |             |
|                         |                    |            |                                             |                              |                               |                             |             |
|                         |                    |            | Save<br>A record with Pr<br>already exists. | rogram Name: testProgram nam | e Last Name: luna First Name: | elisa Grad Date: 12/03/2023 |             |

## 7. Search and Export

• Click on the Search All option on the main landing page.

## **QuickStart Guide**

Office Of Individual and Family Affairs

#### AMPM 963 and 964

• Use the Form Type dropdown list to select from several search options: 963A, 963C, 964A, 964B.

|                        |                                                                 |                                |            |                          | Re                 |                                        | <b>B</b>                  |           |  |  |
|------------------------|-----------------------------------------------------------------|--------------------------------|------------|--------------------------|--------------------|----------------------------------------|---------------------------|-----------|--|--|
| OIFA > AHome           | LUser Admin                                                     | QSearch                        | Create IAD | EOIFA 🗎 (                | DHR SMy E          | oports OFAQ                            | Technical Assistance      | C+Log Out |  |  |
| OIFA Search            |                                                                 |                                |            |                          |                    |                                        |                           |           |  |  |
|                        |                                                                 |                                |            |                          | Please Enter       | Search Criteria                        |                           |           |  |  |
| Form Type Search Clear | Please make<br>Form 963A<br>Form 963C<br>Form 964A<br>Form 964B | e a selection<br>e a selection | ~          |                          |                    |                                        |                           |           |  |  |
| Export to Excel        |                                                                 |                                |            |                          |                    |                                        |                           |           |  |  |
|                        |                                                                 |                                |            | AHCCCS<br>Privacy Policy | 6, 801 E. Jefferso | n Street, Phoenix,<br>S   HIPAA   ©Cop | AZ 85034<br>yright AHCCCS |           |  |  |

- Select an option from the Form Type dropdown list.
- Enter any search criteria into the available fields and click the Search button to view the search results.
- \*\*\* If search criteria are not entered, all records will be displayed.
- To export the results to a file, click the Export to Excel button.

| OIFA         | OIFA Search   |                           |                                                    |                     |                  |                                     |                  |                   |                                |                      |                  |                             |                     |                     |                   |                   |     |                 |               |
|--------------|---------------|---------------------------|----------------------------------------------------|---------------------|------------------|-------------------------------------|------------------|-------------------|--------------------------------|----------------------|------------------|-----------------------------|---------------------|---------------------|-------------------|-------------------|-----|-----------------|---------------|
|              |               |                           |                                                    |                     |                  |                                     |                  | Please            | e Enter Search Crit            | eria                 |                  |                             |                     |                     |                   |                   |     |                 |               |
|              | Form Type     | For                       | m 963A                                             | ~                   |                  |                                     |                  |                   |                                |                      |                  |                             |                     |                     |                   |                   |     |                 |               |
|              | Provi         | der ID:                   |                                                    | Pro                 | vider Na         | me:                                 |                  |                   | Provider Address               |                      |                  |                             |                     |                     |                   |                   |     |                 |               |
|              | PRSS Last     | Name:                     |                                                    | PRS                 | 6 FirstNa        | me:                                 |                  | Pee               | r Support Training<br>Program: |                      |                  |                             |                     |                     |                   |                   |     |                 |               |
|              | Dedicated     | PRSS: Select All          | ~                                                  | Date                | Credenti<br>(Fr  | aled<br>om):                        |                  |                   | Date Credentialed<br>(To):     |                      |                  |                             |                     |                     |                   |                   |     |                 |               |
| Con          | tracted Healt | Plan: Select A            | - *                                                | Da                  | te Emplo<br>(Fri | yed<br>om):                         |                  |                   | Date Employed<br>(To):         |                      |                  |                             |                     |                     |                   |                   |     |                 |               |
|              |               | FTE: Select All           | ~                                                  | Date Emp            | loyment<br>(Fri  | End<br>om):                         |                  | Dat               | eEmployment End<br>(To):       |                      |                  |                             |                     |                     |                   |                   |     |                 |               |
| в            | H Worker Ca   | legory: Select All        | ~                                                  |                     | Subm<br>(Fr      | tted<br>om):                        |                  |                   | Submitted (To):                |                      |                  |                             |                     |                     |                   |                   |     |                 |               |
|              | c             | county:                   |                                                    |                     | G                | SA Select All                       |                  | ~                 |                                |                      |                  |                             |                     |                     |                   |                   |     |                 |               |
|              |               |                           |                                                    |                     |                  |                                     |                  |                   |                                |                      |                  |                             |                     |                     |                   |                   |     |                 |               |
| Sear         | rch Clear     |                           |                                                    |                     |                  |                                     |                  |                   |                                |                      |                  |                             |                     |                     |                   |                   |     |                 |               |
|              |               |                           |                                                    |                     |                  |                                     |                  |                   | Search Results                 |                      |                  |                             |                     |                     |                   |                   |     |                 |               |
|              |               |                           |                                                    |                     |                  |                                     |                  | N                 | o. Of Records 57               |                      |                  |                             |                     |                     |                   |                   |     |                 |               |
|              |               |                           |                                                    |                     |                  |                                     |                  |                   |                                |                      |                  |                             |                     |                     |                   |                   |     |                 |               |
| Expo         | rt to Excel   |                           |                                                    |                     |                  |                                     |                  |                   |                                |                      |                  |                             |                     |                     |                   |                   |     |                 |               |
| Record<br>ID | ProviderID    | Provider Name             | Provider Address                                   | Servicing<br>County | GSA              | FFS<br>Contractor<br>Name           | PRSS<br>LastName | PRSS<br>FirstName | Peer<br>SupportAgency          | Date<br>Credentialed | Date<br>Employed | Date<br>Employment<br>Ended | BH Work<br>Category | Hours<br>Supervised | Hours<br>Learning | Dedicated<br>PRSS | FTE | Date<br>Created | Created<br>By |
| 3237         | 007711        | JNIQUE<br>INTEGRATED CARE | 2000 E SOUTHERN<br>AVE # 102&104<br>TEMPE AZ 85282 |                     | Central          | MERCY CARE<br>PLAN                  | testfn           | testin            | testAgency                     | 10/02/2023           | 10/02/2023       | 01/01/0001                  | внт                 |                     |                   | v                 | v   | 01/31/2024      | UIC_MA1       |
| 3227         | 336473        | BALL/JOY                  | 9827 N 95TH ST<br>SCOTTSDALE AZ<br>85258           | AZ                  | South            | BANNER<br>UNIVERSITY<br>FAMILY CARE | TLName           | TFName            | Acme Training                  | 09/01/2023           | 10/01/2023       | 12/01/2023                  | внр                 | 40                  | 40                | Y                 | Y   | 01/30/2024      | snamjoshi     |